### Programming & Design Patterns for ArcPad

JIAN LANGE (ESRI) ELVIN SLAVIK (MAPTEL)

### http://arcpadteam.blogspot.com/

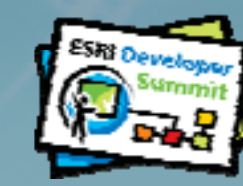

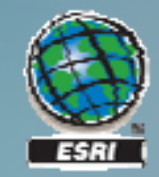

#### Wednesday, March 25<sup>th</sup>

7:30 AM-6:00 PM

8:30 AM-10:00 AM

10:00 AM-4:30 PM

**Community Center Primrose Lobby, PSCC** 

Keynote Session Oasis 4, PSCC

ESRI Showcase Oasis 1, PSCC

10:30 АМ-5:45 РМ

12Noon-1:00 РМ

Hosted Lunch

**Oasis 2 & East Lawn, PSCC** 

6:00 PM-9:00 PM

**DevSummit Party** Oasis 2 & 3, PSCC

**Technical Sessions** 

#### Demo Theater Presentations—ESRI Showcase Oasis 1, PSCC

10:00 AM-11:00 AM

11:00 АМ-12:00 РМ

12:00 рм-1:00 рм 1:00 рм-2:00 рм

2:00 PM-3:00 PM

3:00 PM-4:00 PM

4:00 PM-5:00 PM

Using Application Configurations to Roll Out a Customized ArcGIS Explorer 900 Experience

Extending, Customizing, and Implementing the Situational Awareness Bundle

**Geometric Networks for Developers** 

Performing Network Analysis with Geoprocessing

Developing Applications for ArcGIS for AutoCAD

Integrating Microsoft Silverlight with the Web ADF

Leverage Dynamic Display in ArcGIS Engine Applications

#### Meet the Teams—ESRI Showcase Oasis 1, PSCC

| 10:30 ам | Geodatabase / Editing  |
|----------|------------------------|
| 11:00 АМ | Network and Logistics  |
| 11:30 АМ | ArcGIS Engine Controls |
| 12:00 РМ | ArcGIS Online          |
| 12:30 рм | ArcGIS Mobile          |
| 3:00 РМ  | CAD                    |
| 4:00 РМ  | Raster                 |

6 PM-7 PM during the DevSummit Party in Oasis 2 & 3 Java (ArcGIS Server and Engine) ArcGIS Server JavaScript and Flex ArcGIS Server .NET ADF and Silverlight

#### User Presentations—ESRI Showcase Oasis 1, PSCC

10:00 АМ-10:45 АМ 11:00 АМ-11:45 АМ 12:00 РМ-12:45 РМ 1:00 PM-1:45 PM 2:00 РМ-2:45 РМ 3:00 РМ-3:45 РМ 4:00 PM-4:45 PM

Using OpenLayers with ArcGIS Server REST API

Building ArcGIS Mobile Applications with the WPF Composite Application Library

Harnessing Server Object Extensions

Print & Legend Web Services for the ArcGIS JS API or WebADF

Flex, REST, WMS and Distributed Processing for Economic Development

Implementing a Custom Image Server Raster Format

Intro to Agile Software Development

Don't forget to complete your Postsummit Survey.

Completed surveys may be returned to the registration desk, or any evaluation drop box.

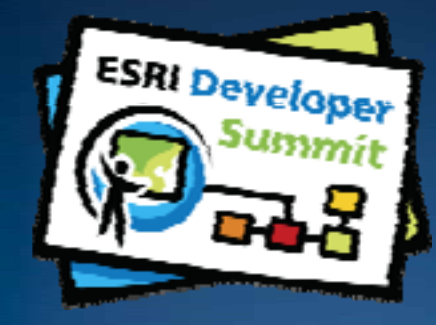

### **Programming & Design Patterns for ArcPad**

Jian Lange (ESRI) Elvin Slavik (Maptel)

http://arcpadteam.blogspot.com/

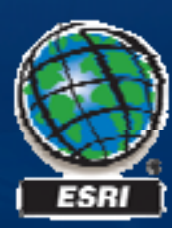

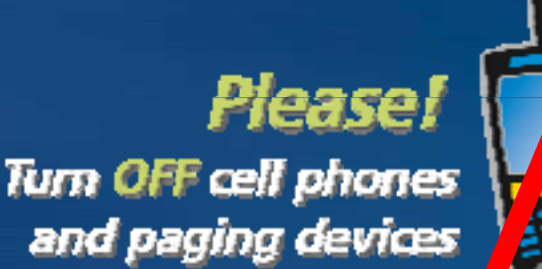

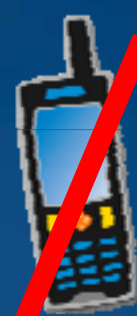

If you're leaving today, please complete your **Postsummit Survey** and return it to the registration desk or any evaluation drop box.

#### Agenda

- ArcPad 8 Highlights
- Quick introduction into ArcPad customization
- Development Tools
- Forms & Scripting
- ArcPad + ArcGIS Server
- AXF and Geodatabase
- Application Dissections

Feel free to ask questions anytime

What's ahead

### http://arcpadteam.blogspot.com/

Extra slides include in presentation deck

### ArcPad 8

# Released to production Shipping on April 7<sup>th</sup>, 2009

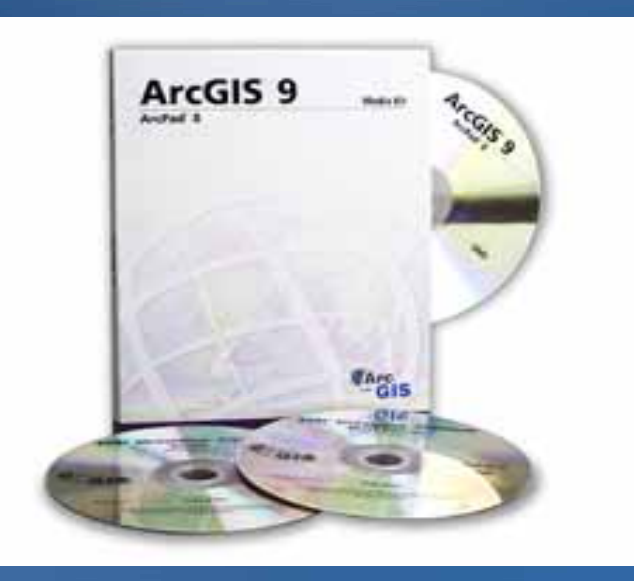

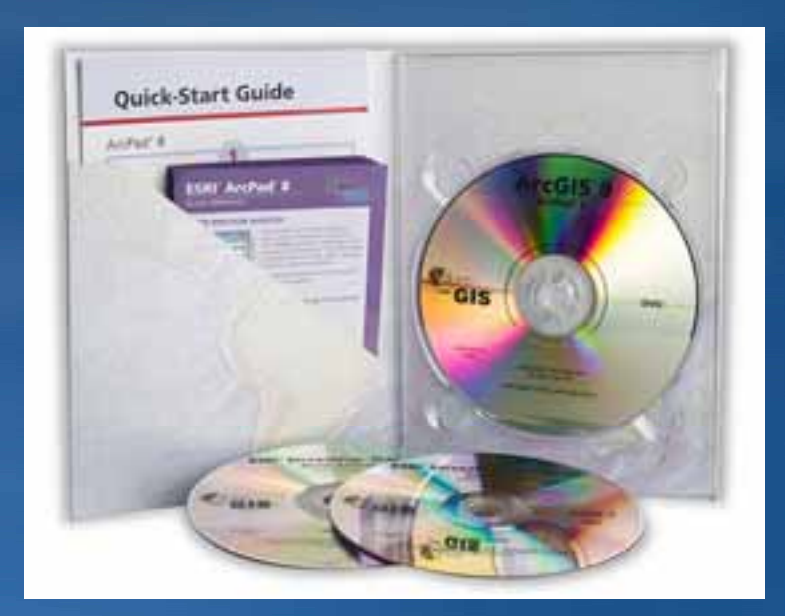

ArcGIS Server ArcPad Extension

### Synchronize ArcPad field edits directly with ArcGIS Server

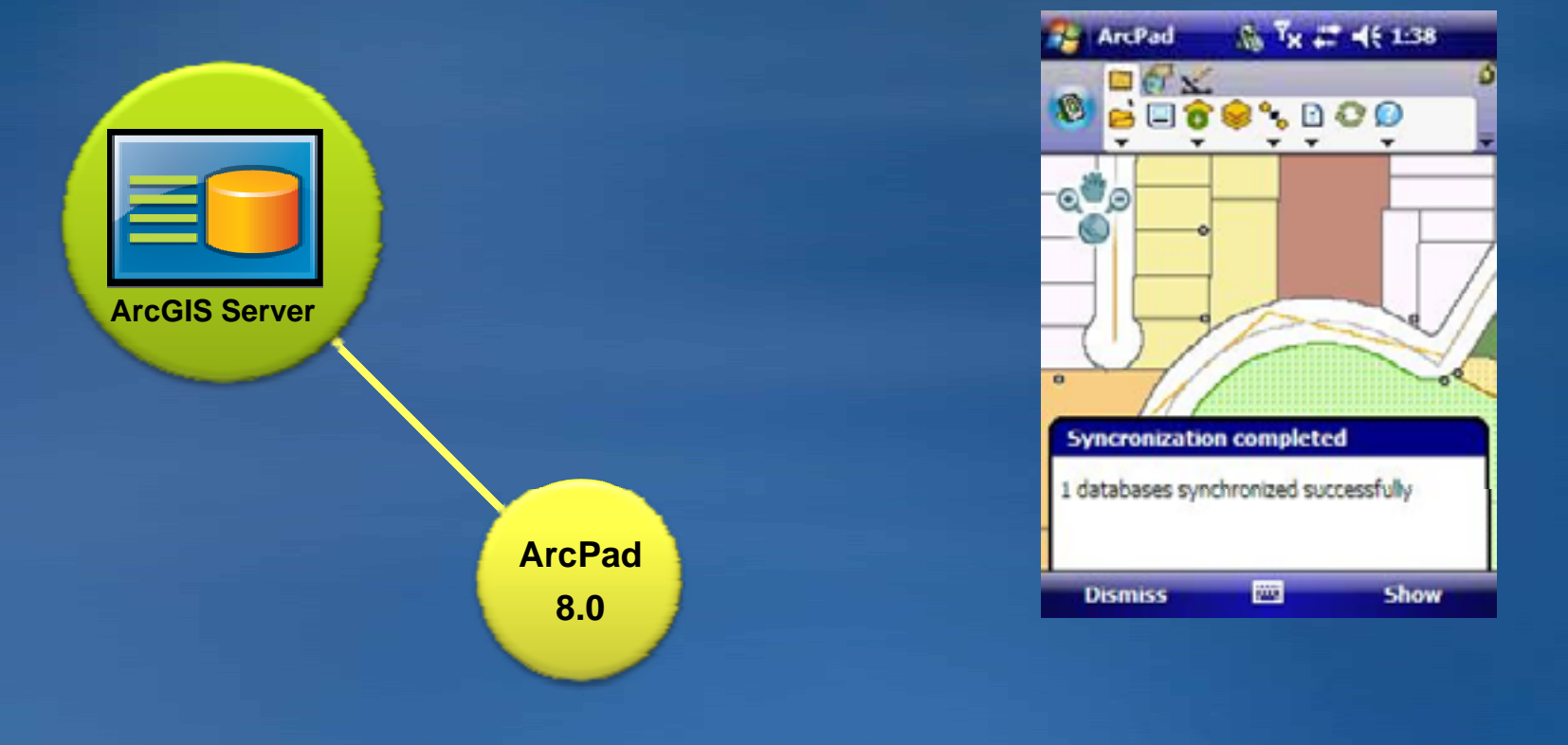

Connecting the field to the enterprise... ...Delivering accuracy, currency, and productivity to the Enterprise

A new modern user interface

# New Dynamic Toolbars Improved GPS User Interface

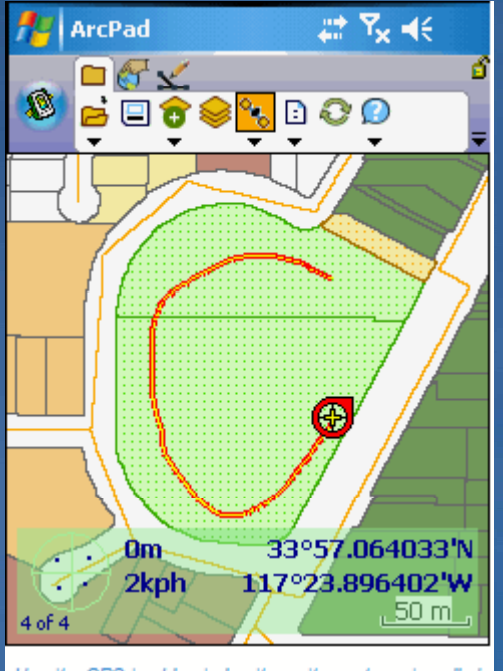

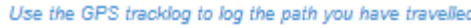

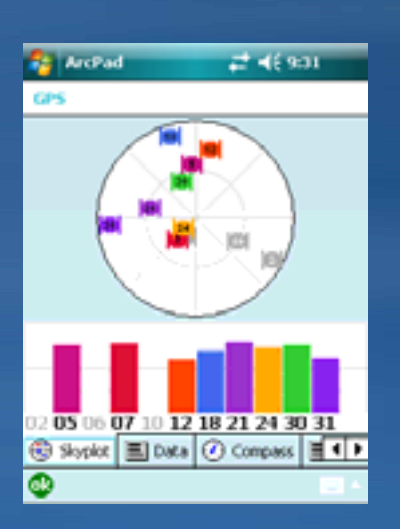

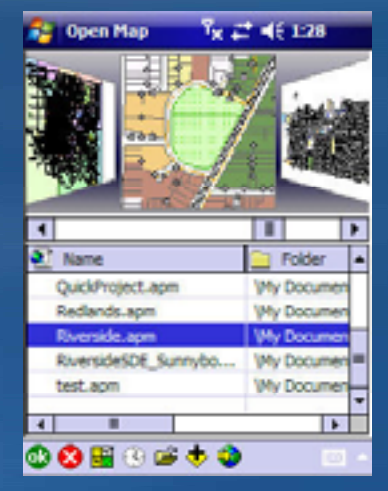

Makes it easier to use and access critical information...

Improved Streetmap extension

- Provides an easier method to find addresses and locations
- Ships with Streetmap Premium dataset for North America and Europe

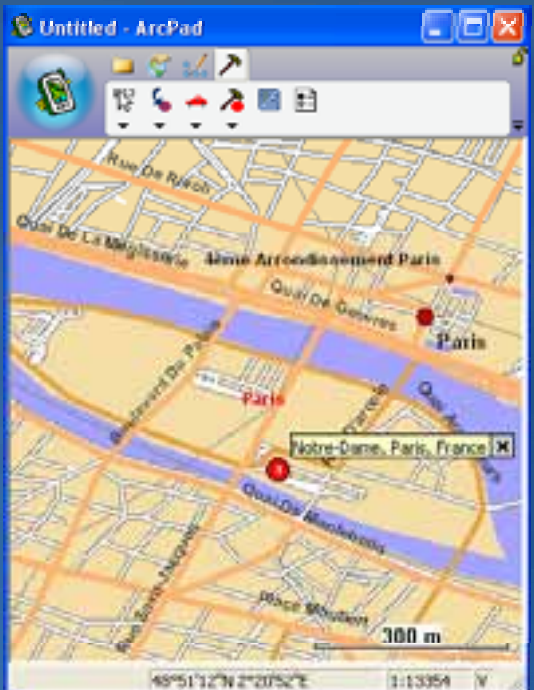

makes it easier to enter and find location information ...

Includes ArcPad Studio and becomes maintenance based

- ArcPad and ArcPad Application Builder are combined into one single product
  - Every license of ArcPad will now include a copy of ArcPad Studio
- ArcPad 8 is a maintenance based product
  - -Comes with one year maintenance that includes software updates, technical support, and other benefits

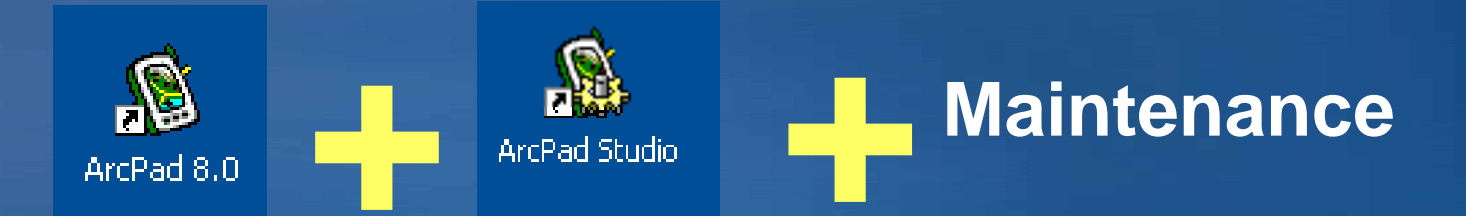

Makes ArcPad more consistent with other ESRI products

# **ARCPAD PLATFORM CHOICE**

### What Platform Should I Develop For – Does it Matter?

#### Windows

#### **Windows Mobile**

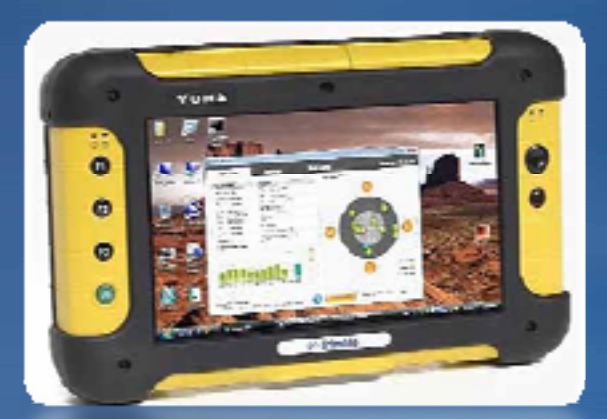

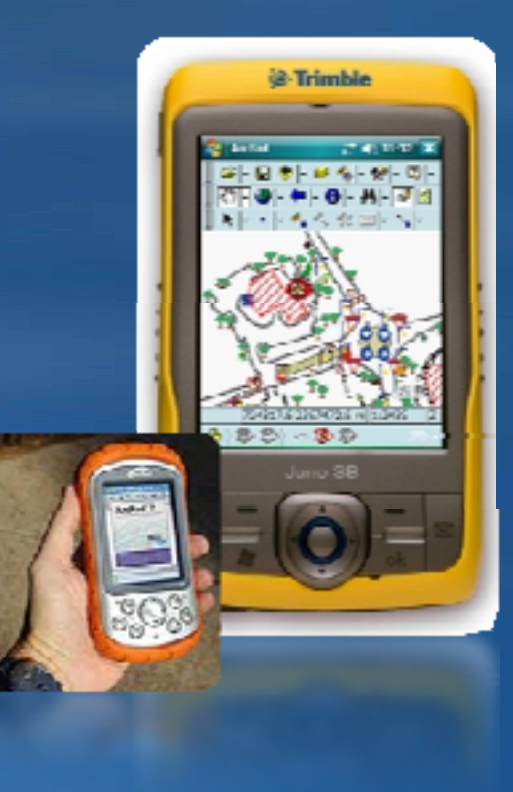

# **DEVELOPMENT IN ARCPAD**

#### What can I customize?

- User interface (toolbars, dialogs)
- Create additional tools/functionality
- Enforce data integrity
- Create templates for data consistency
- Combine common tasks
- New data formats, protocols, projections, datum transformations, and devices
- Automate workflow with Geoprocessing
- Enhance desktop tools and workflows with ArcObjects

#### **Main Customisation Areas**

#### Default ArcPad Environment

-My ArcPad/ArcPad.apx

#### Applets

- -Adds functionality to ArcPad enviroments
- -Usually consists of at least a custom toolbar + scripts

#### Data Specific Customisation

- -Symbology, Forms, Scripts
- -Deployed with Data
- -Imbedded in data files if using AXF
- -Associated with data files if using Shapefiles

#### **Development Tools and Environments**

#### ArcPad Data Manager (ArcMap)

- Data preparation and packaging for deployment

#### Toolbar Manager

- Simple toolbar re-configuration

#### ArcPad Studio

- Main development environment
- Creating applets and forms
- Editing scripts
- Work with AXF data
  - View schema and table contents
  - Run SQL commands

#### ArcGIS Toolbox

Developing automated workflows

#### Visual Studio

- Extension development in C++
- External forms development with .NET
- ArcObjects Customised workflows and tools

# **DESKTOP TOOLS**

#### **ArcPad Data Manager**

#### Prepare Data Content

- Combine Updated Data with Customisation
  - -Use previously customised project as template
- Configure for deployment environment
  - -Desktop orientated
  - -Geoprocessing
  - **–ArcGIS Server publication**
- Package Data for Deployment
  - -Ready to deploy .CAB & .ZIP files

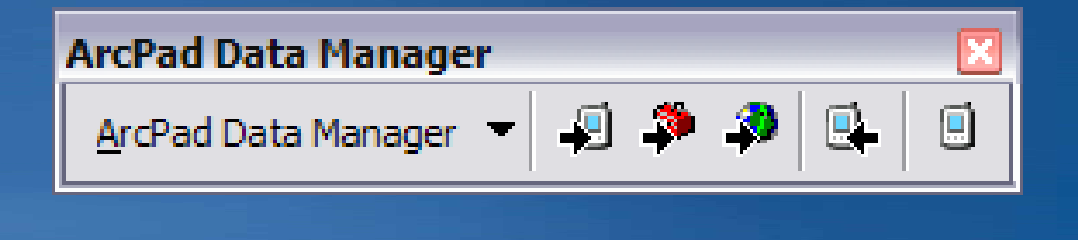

# THE NEW TOOLBARS

#### **Toolbar customisation**

- Built in toolbars replaced with default toolbars
   Default toolbars configuration in My ArcPad\ArcPad.apx
- Keyboard operable
- Higher resolution .ICO format icons
  - -16x16 and 32x32 pixels
  - -More colors, including alpha blending
  - -Standard icons can be replaced
  - -Pre ArcPad 8 icons in 'Icons' folder

#### Tip: Delete ArcPad.apx to restore default toolbar configuration

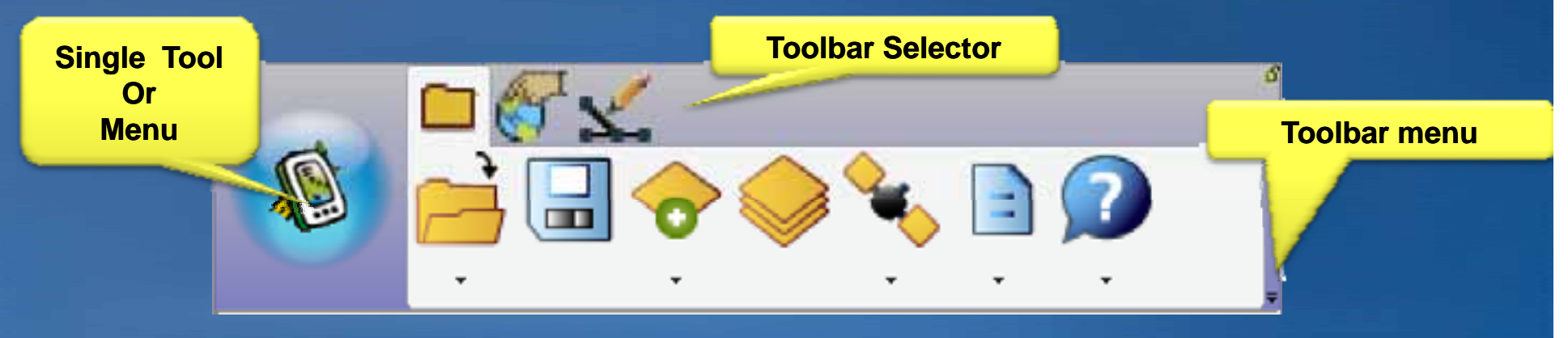

### **Toolbar Manager**

| ArcPad Toolbar Manager |                                                                                                    |                                                                                                    |
|------------------------|----------------------------------------------------------------------------------------------------|----------------------------------------------------------------------------------------------------|
| Toolbar Manager        | Toolbars folder:  C:\Documents and Settings\elvin\My Documer  Toolbar files:  ArdPad.apx  C:\Documents and Settings\elvin  Available Commands:                                                                                                    | NMy Documents\My ArcPad\ArcPa [] [] []                                                                                                    |
|                        | Description         Separator         I Toolbar         About extensions         Activate/Deactivate the GPS         Activate/Deactivate the rangefinder         Add internet server         Add internet server         Add single vertex from GPS position         Add vertices continuously from GPS         Advanced select         Command Preview | Main     Open an ArcPad map     Save the current map     Add layer     Table of Contents     Activate/Deactivate the GPS     Configure ArcPad options     Help Options Menu     Browse     O Joom to all active layers     O Joom to all active layers |

## FORMS DEVELOPMENT

#### **Creating Forms**

 ArcPad Data Manager automatically creates a "QuickForm" style form when preparing data

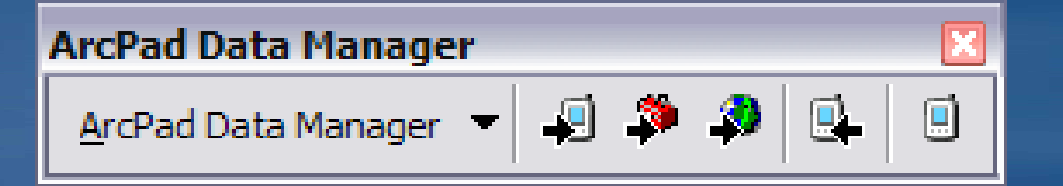

#### Customise default data forms in ArcPad Studio

- -Change layout
- -Add/remove fields
- -Add scripts for specialized behaviour and validation

#### Add additional forms

- -Login user
- -Query forms for workorders/taskings

#### QueryForms

- Query values and operators template
- Automatically loaded into Find dialog when layer is loaded
- Become especially useful in ArcGIS environments

-Create live workorders/taskings searchs

| trikad          | ≓ Y <sub>x</sub> 4× |
|-----------------|---------------------|
| Tind            |                     |
| Layer Points    | -                   |
| Field           | Value               |
| CATEGORY - Con  | Kai 🔻 tree          |
| AND 👻           |                     |
| NAME 👻 Con      | tai 🕶 joel          |
| AND -           | rs in view          |
| 🖏 Query 强 Resul | ts 🚳 Location       |
| o               | -                   |

#### Query Builder

#### Find dialog with query forms

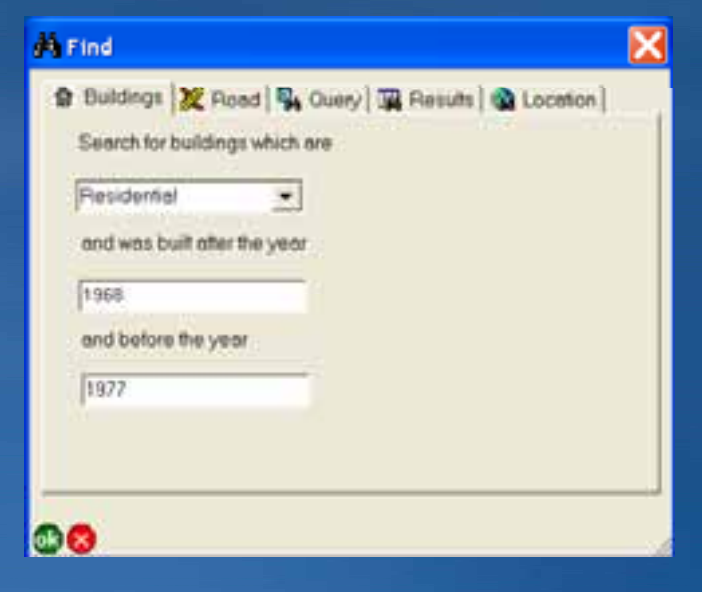

# SCRIPTING

### Scripting

#### Event Driven Environment

- **–User Interface Events** 
  - Toolbars
  - Map Actions
  - Forms
- -System Events
  - GPS
  - Timers
  - State Changes

#### Language Choices

- -VBScript
- -Jscript
- -Others possible but not commonly used

#### **Common ArcPad Objects in the UI**

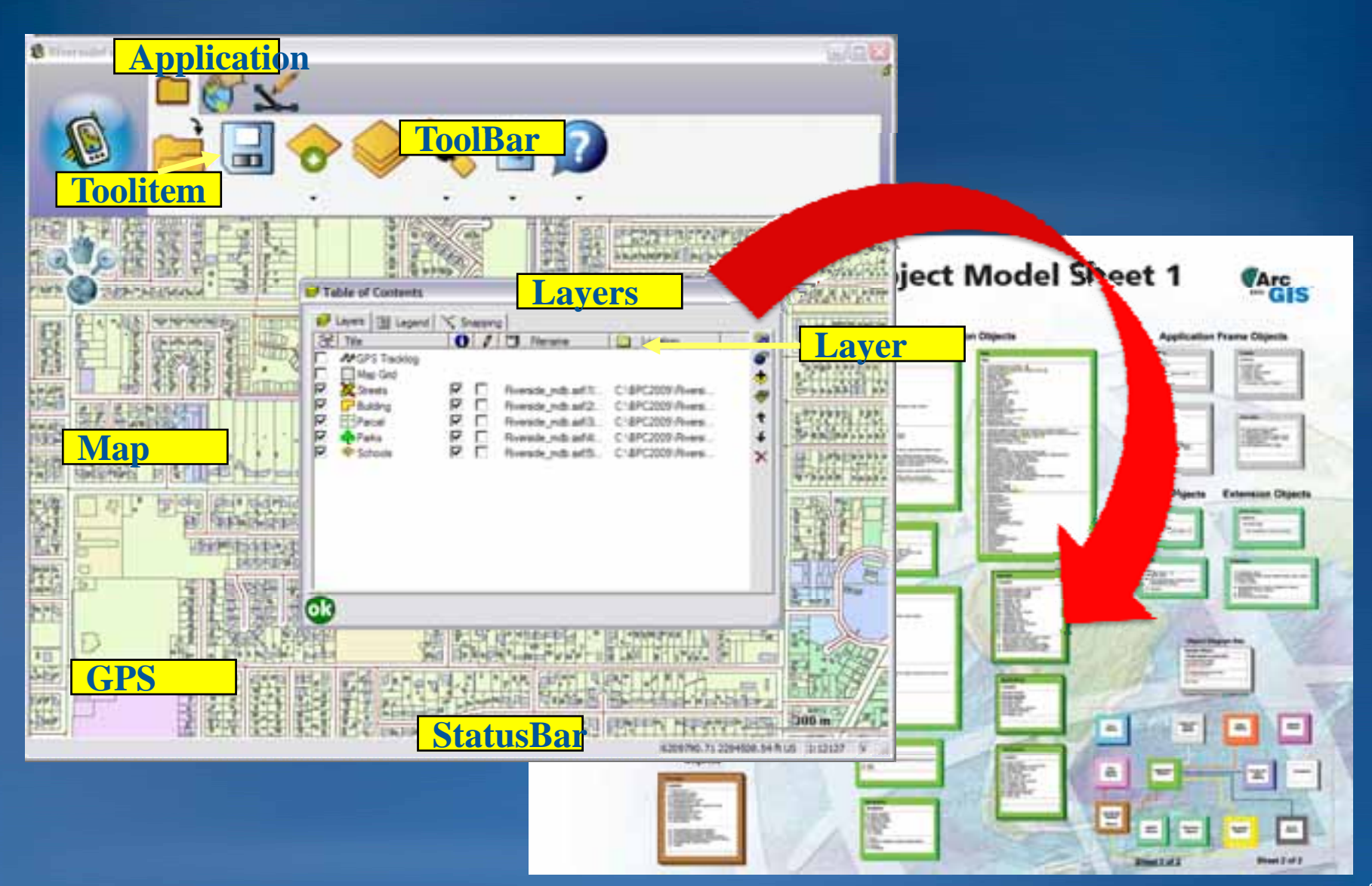

### AXF A *"LIGHTWEIGHT GEODATABASE"*

# Geodatabase requirements for the field (You keep asking us for this!)

- 1 to many relationships
  - Each feature can support multiple sets of attributes in separate tables
- Geodatabase attribute rules supported in data rather than forms
  - Easier to create forms
    - Don't need to use scripts to manage relationships
- Geodatabase subtypes

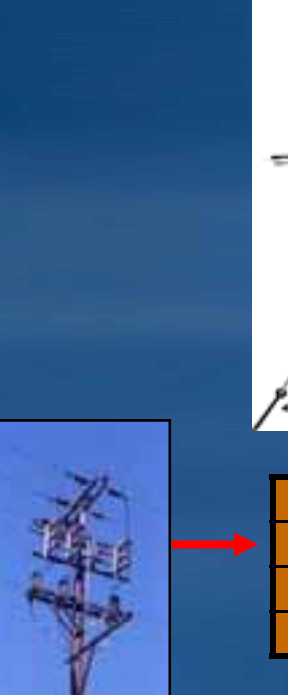

|        |       | Support Wire |
|--------|-------|--------------|
|        |       |              |
| PoleID | Туре  | Built        |
| 123    | Wood  | 8-Oct-99     |
| 124    | Steel | 5-Jul-87     |
| 125    | Wood  | 7-Jun-99     |
|        |       |              |

Lightning Arrester Subtransmission Primary Distributio

ocal Distribution

Supply to Home 240 volts

Grounding Wire

4100 volts

Cable TV Telephone

| PoleID | Insulator # | Туре  |  |  |
|--------|-------------|-------|--|--|
| 123    | 1           | 200kv |  |  |
| 123    | 2           | 400kv |  |  |
| 123    | 3           | 200kv |  |  |

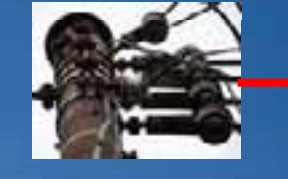

| PoleID | Insulator# | Inspector | Date      |
|--------|------------|-----------|-----------|
| 123    | 1          | Jian      | 1-Jan-00  |
| 123    | 1          | Elvin     | 5-Feb-04  |
| 123    | 1          | Craig     | 10-Jun-06 |

#### AXF – What is it?

A "Lightweight Geodatabase"

Built on top of Microsoft SQL Server Compact Edition

A fully fledged mobile SQL database supported on <u>both</u>
 Windows and Windows Mobile platforms (same file format)
 -.AXF files are SQL Server Compact databases

Simplistic analogy is 'shapefiles' in a database

Created using :

-ArcPad Data Manager (ArcMap)

–ArcPad Geoprocessing Tools (ArcToolbox)

### AXF and Geodatabase

| Geodatabase         |                                            | AXF                                                                                                |
|---------------------|--------------------------------------------|----------------------------------------------------------------------------------------------------|
| Feature Classes     | POLES                                      | Table                                                                                              |
| Feature Geometry    | [Geometry]                                 | <b>GEOMETRY_COLUMNS</b> entry 'BLOB' type column in feature table                                  |
| Coded Value Domains | MATERIAL: Wood, Concrete, Steel            | A table linked to with a <b>foreign key</b> relationship                                           |
| Range Domains       | DIAMETER: 6 to 12                          | A check constraint<br>ArcPad determines check constraints by<br>reading the AXF Information Schema |
| Sub types           | PURPOSE: Telephone, Power,<br>Multipurpose | Additional table linked to with multi key foreign key relationship                                 |
| Relationship        | POLES have INSULATORS                      | Additional table for each relationship linked to parent via <b>foreign key</b>                     |
| Spatial Reference   | WGS 1984                                   | Entry in <b>SPATIAL_REF_SYS</b> table with <b>foreign key</b> relationship to feature table        |

#### **AXF Schema**

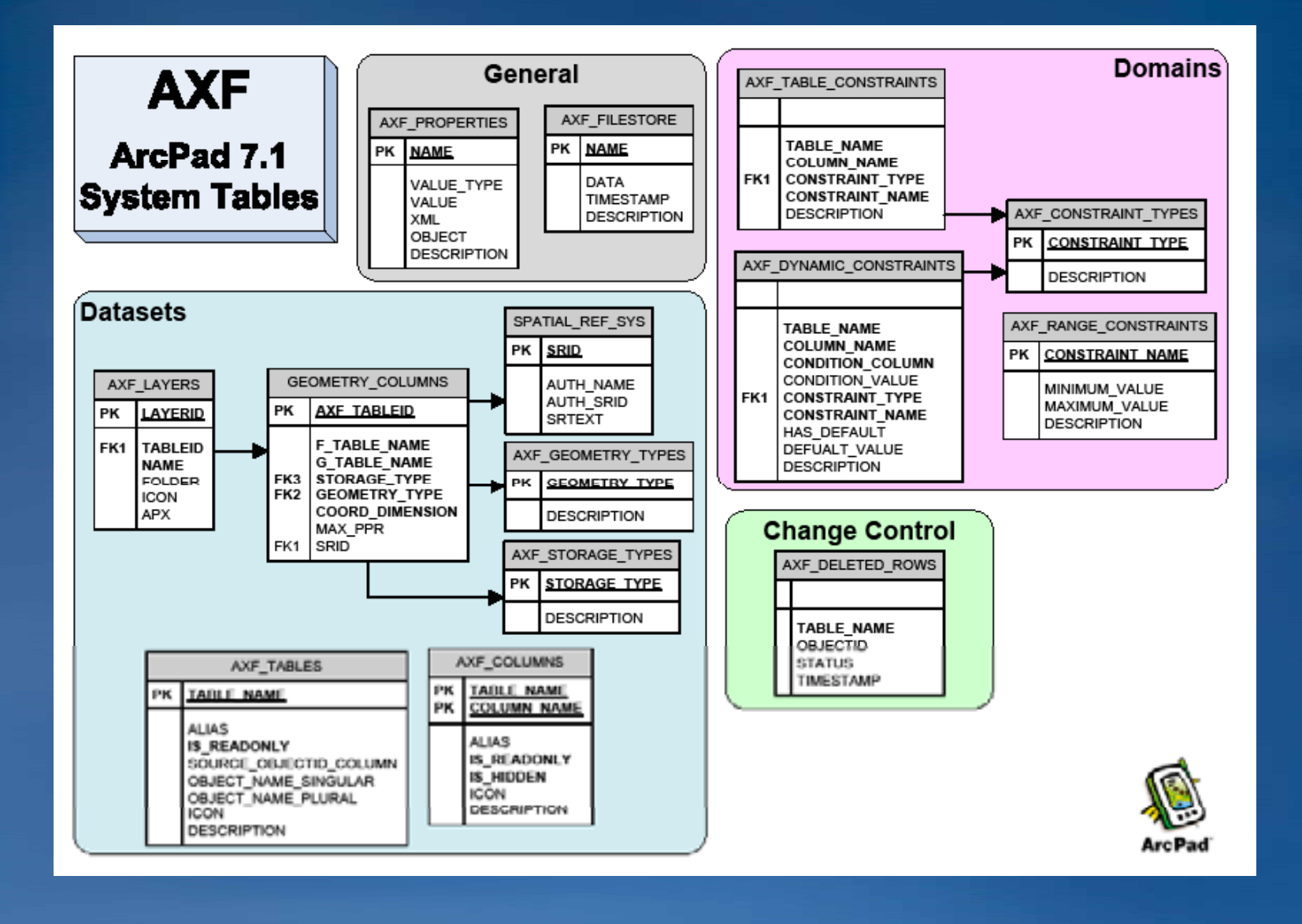

# SAMPLE APPLICATION "PROPERTY CENSUS"

#### Enhancing Forms using Scripts+AXF+SQL

#### • Our example : Editing related tables

#### • Project :

- -Property Census
- -Edit existing property feature attribute (not creating features)
- -Add/edit related data to a property
  - Multi dwelling information
- -Use a simple 2 page for data input
  - Page 1: Property details
  - Page 2: Related dwelling information (1-Many)

## **ARCPAD + ARCGIS SERVER**

**Enabling your application for ArcGIS Server** 

#### Easy ©

#### Use ArcPad Data Manager to "Author Project for ArcGIS Server" ArcPad Data Manager

"Subscribe" to a ArcGIS Service from within ArcPad

Use ArcPad

Synchronize

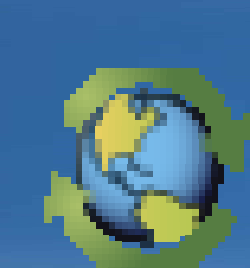

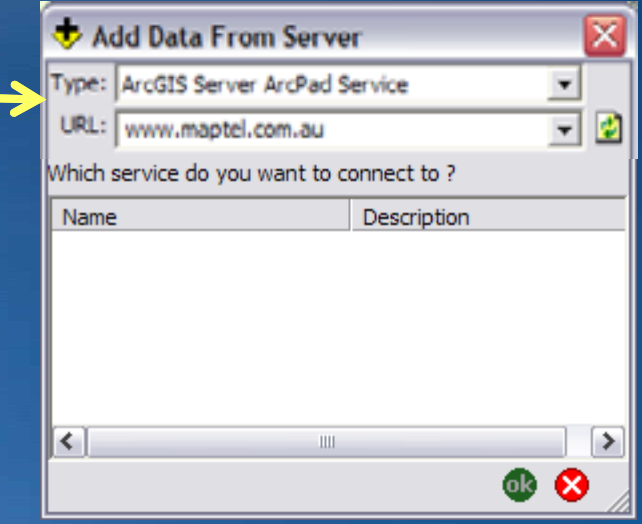

9

ArcPad Data Manager 📼

REAL WORLD APPLICATION "VICTORIAN BUSHFIRE DISASTER REPONSE"

### The Disaster

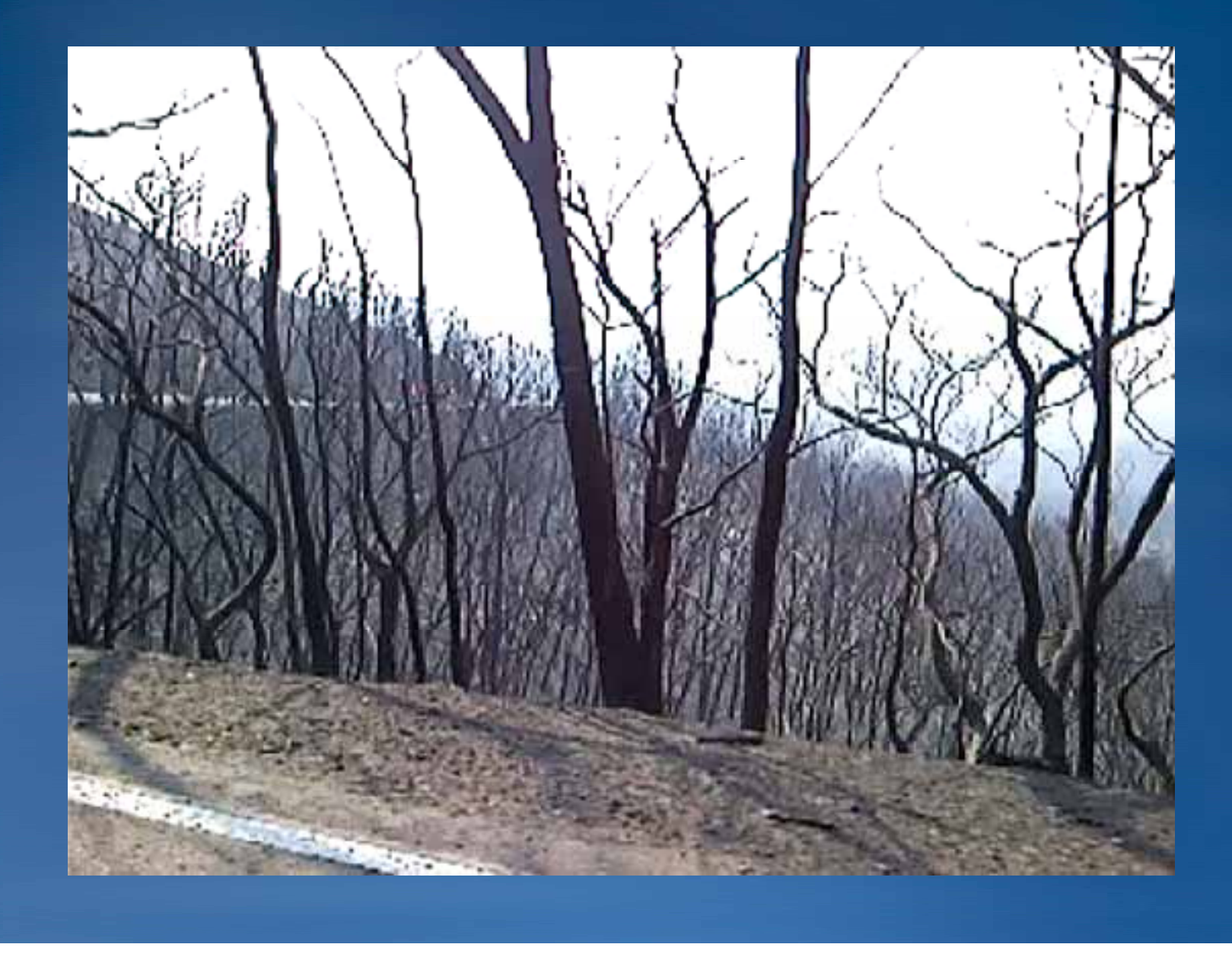

#### Victorian Bushfires Disaster Response

- Search all properties with bushfire disastser
- Seek out all locations where shelter from fire may have been sought
- Document property damage and collect exhibits locations with forms and photographs
- Real time progress and information feedback
- 5781 Properties Searched using paper and electronic methods
- 1539 properties searched electronically with wireless connectivity direct to central server
- 9600 Georeferenced photographs

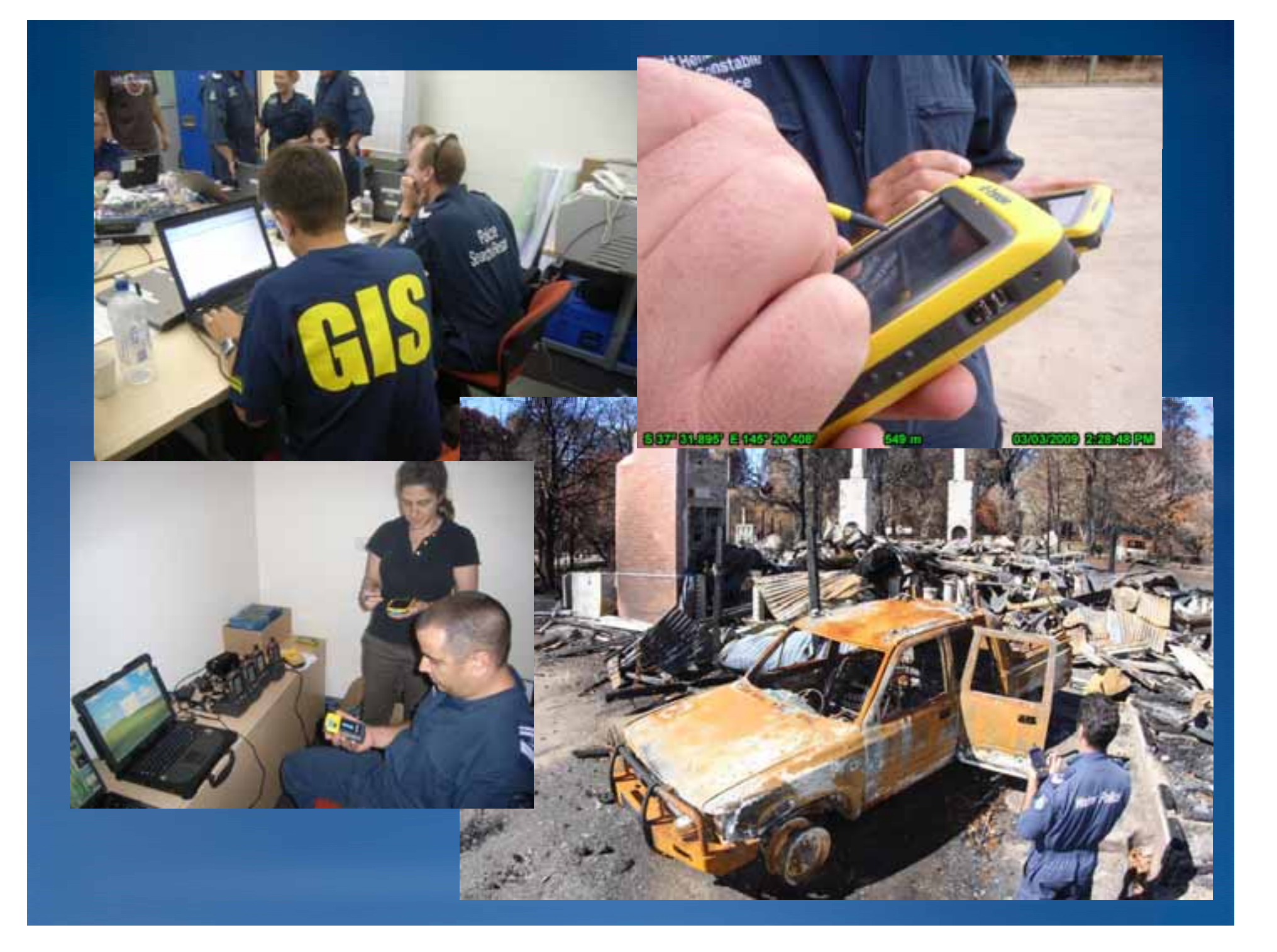

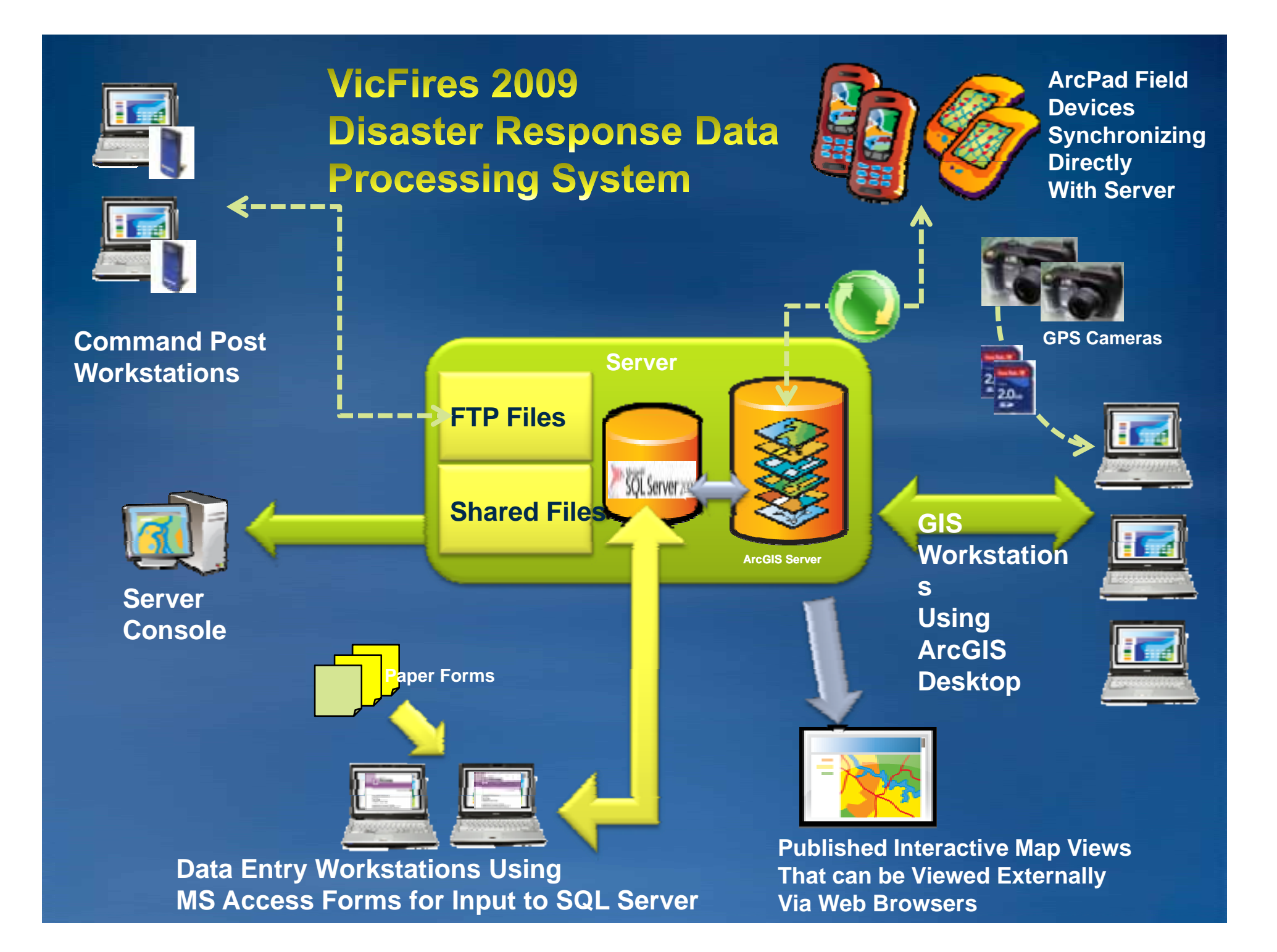

### In Operation

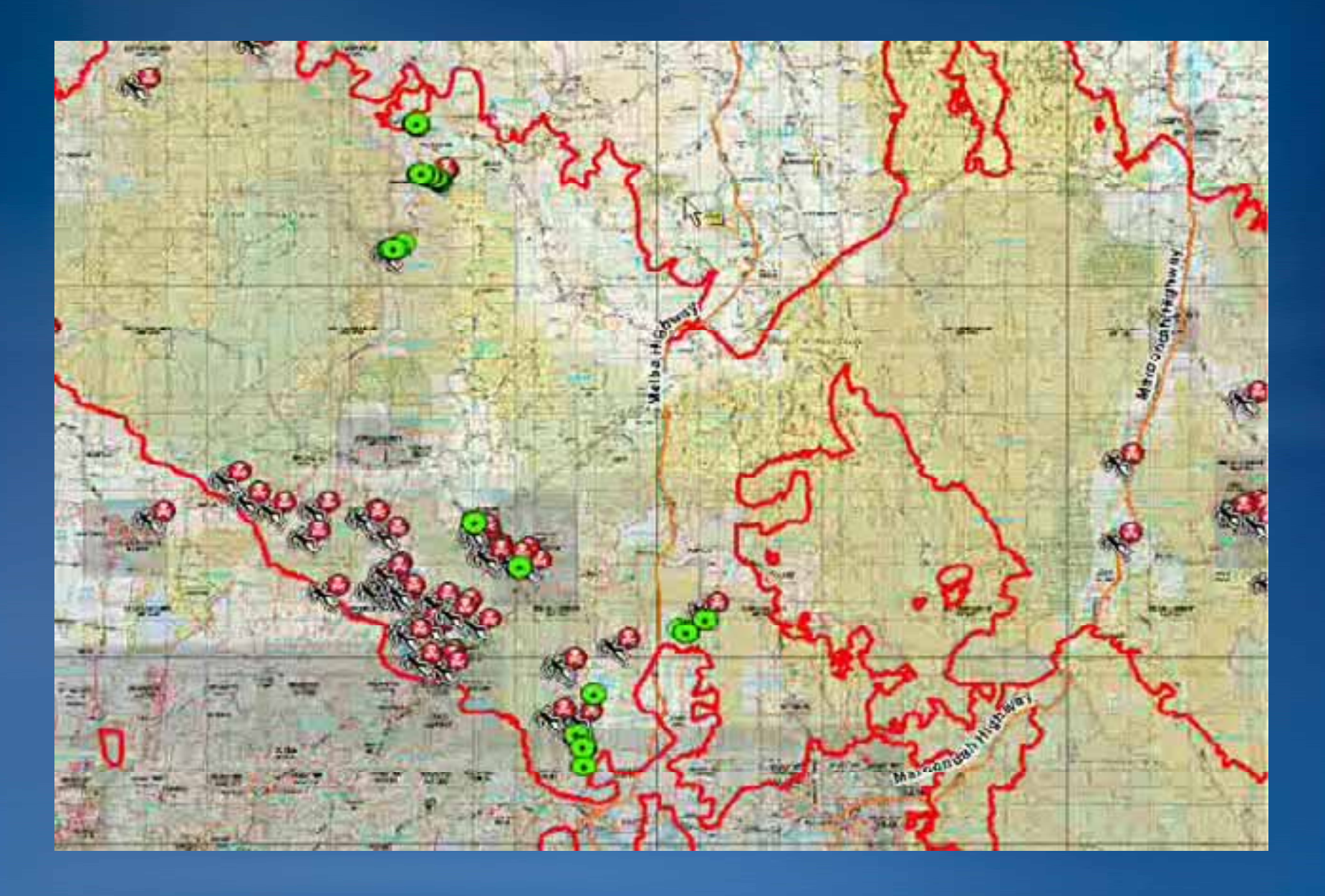

# DEVELOPING AUTOMATED WORKFLOWS

#### Automation using ArcPad Geoprocessing Tools

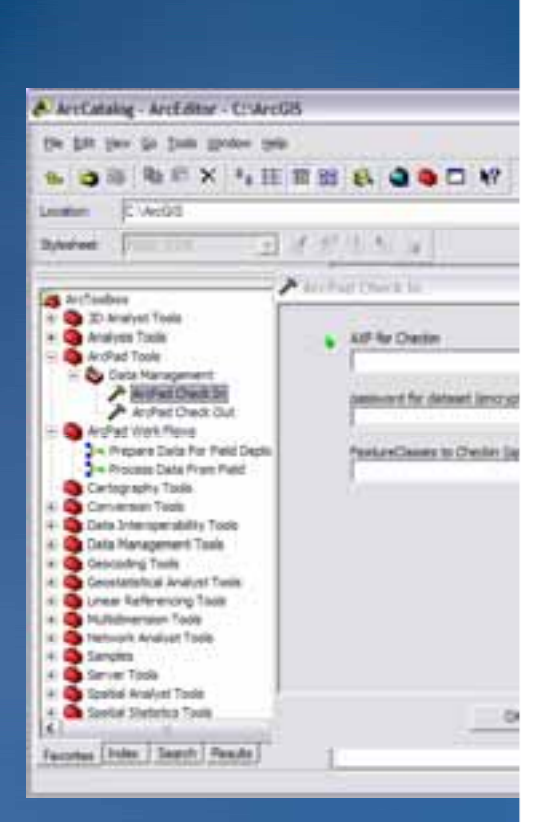

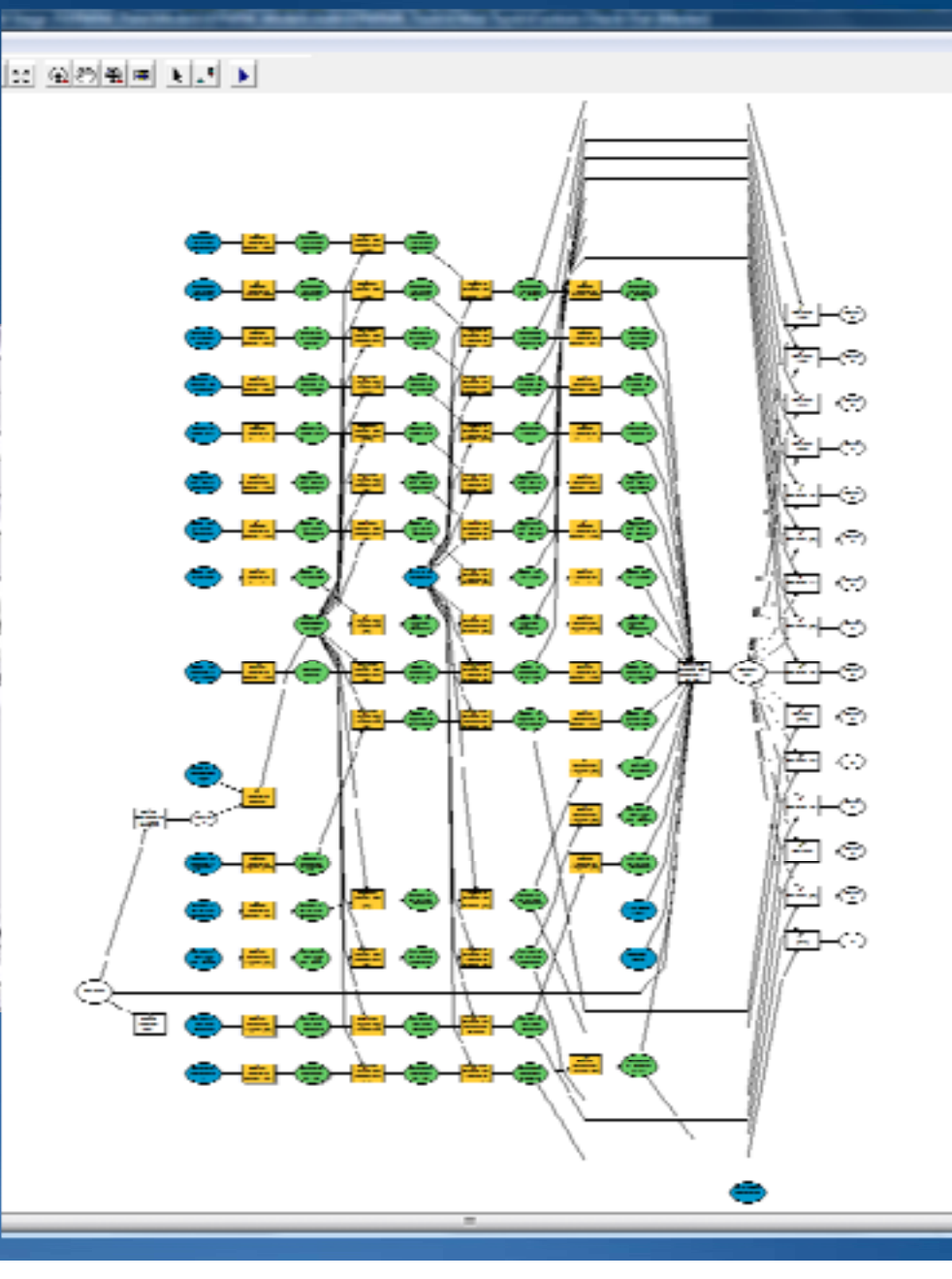

#### ArcPad API's available in ArcObjects

- ArcPad Data Manager APIs (ArcObjects)
- Custom check-out
- Custom check-in

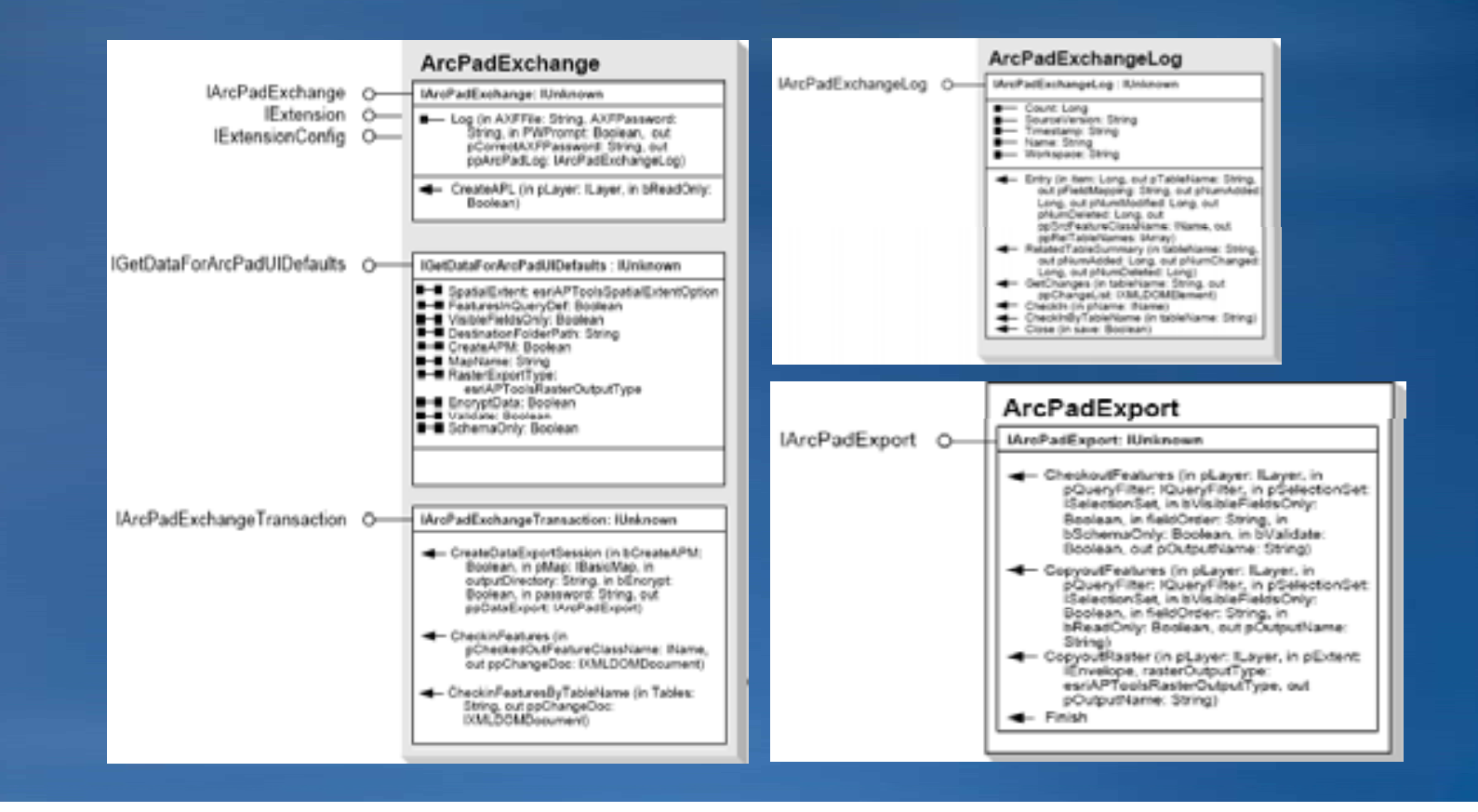

# **GOING FURTHER**

#### Going Further...

#### • .NET and .NET Compact Framework

- -Interface with AXF data via ADO.NET
- -Strong SQL Server Compact support in .NET environment
- -Create advanced external forms in .NET Framework
  - Invoke from ArcPad with a script
  - Pass feature's unique AXF\_OBJECTID as parameter

#### Extensions

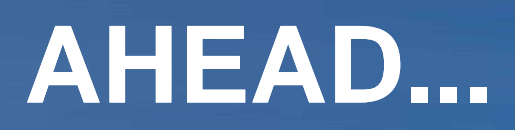

#### ArcPad, the road the ahead...

- Modernize ArcPad Studio
- Improve the developer experience
- Support Microsoft Virtual Earth tiles
- Improve the existing camera support.
- Continue to improve the quality of the product

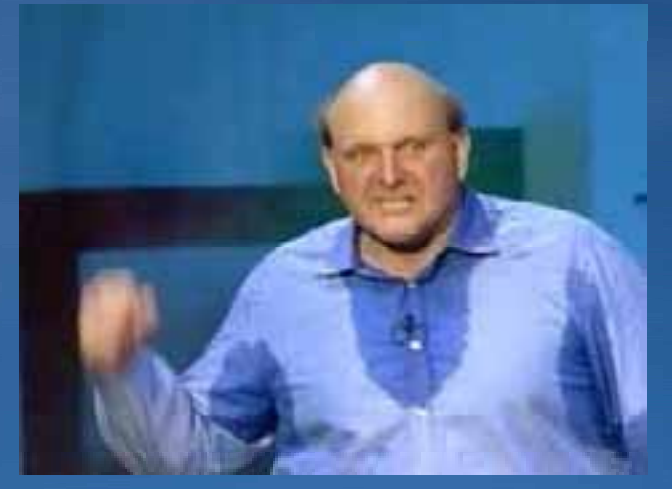

Developers, Developers, Developers, Developers

#### For more information

- ArcPad web page (<u>esri.com/arcpad</u>)
  - Evaluation software
  - ArcPad Templates
  - Third Party extensions (Related Products)
- ArcPad online support (support.esri.com)
- ArcPad Discussion Forum (Accessed via ArcPad online support)
- ArcPad Knowledge Base (http://support.esri.com)
- ArcScripts (arcscripts.esri.com)
- "Working with ArcPad" and "Customizing ArcPad" on ESRI Virtual Campus

ArcPad Team Blog (<u>http://arcpadteam.blogspot.com/</u>)

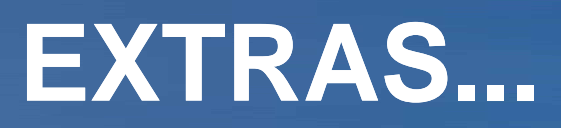

#### Integrating external sensors

- ArcPad supports external sensors for data capture
   GPS, Rangefinder, and Camera are exposed in the object model
- Developers can add support for additional serial devices

   Bluetooth devices supported via Serial Port Protocol (SPP)
   AUX object provides two way communication with sensors
   Water quality, soil pH, temperature, …

#### Read and parse AUX port example (JScript)

```
function ReadAUXForTemp()
{
// called in OnComm event to read data from AUX port
 // read from the AUX port
 var strRawData = AUX.ReadLine();
 // parse the comma-delimited data
 var arrParsedData = strRawData.split(",");
 // if data is valid, return the temperature
 if (arrParsedData[0] == "$PTEMP")
       return (parseFloat(arrParsedData[1]));
 else
       return (NaN);
}
```

#### **Using .NET With ArcPad and AXF**

- AXF files can updated by multiple tasks simultaneously
- Visual Studio has native support for working with SQL Server Compact Edition database via ADO.NET
- Can use .NET grid control to display and modify SQL data
- Create .NET forms that perform sophisticated data manipulation
- The general approach is to pass AXF\_OBJECTID between ArcPad and .NET application
- .NET application sends event message back to ArcPad to trigger a script or the refresh map

#### Working with AXF in scripts

 DataSource object's Execute method allows any SQL statement to be run against the AXF file

- -Bulk Updates
- -Bulk Deletes
- -Statistical queries (Aggregate functions)
- -Sort records
- -Copy data between tables

Much faster than iterating with RecordSet object

#### **Deep Dive into AXF**

#### Use Studio to Examine an AXF structure

#### • What is in a AXF?

- Schema tables (AXF\_\*, SPATIAL\_REF\_SYS, GEOMETRY\_COLUMNS)
  - Define rules not handled by database engine
- Feature tables
  - Each feature is a row
  - Point geometry stored in X, Y, Z, M column; poly geometry in BLOBs
- Related tables (FORIEGN KEY to parent feature table)
- Coded value domain and subtype tables (FORIGEN KEY from feature and related tables)
- Layer definitions (AXF\_LAYERS)
  - ArcPad XML format as per .APL
  - Multiple layer definitions per feature table possible
- Script and other application 'files' (AXF\_FILESTORE)

#### Working with AXF in Visual Studio

 Visual Studio recognizes .SDF files, so use this handy Windows XP command line tip:
 fsutil hardlink create <filename>.sdf <filename>.axf

- Use Visual Studio's 'Server Explorer' to examine .AXF database contents
- Create .AXF access buy using DataGrid and/or BindingSource controls
- After debugging your application change code to use .AXF file instead of .SDF
- Install ArcPad on Windows Mobile emulator

#### **AXF** Tips

- Generally not a good idea to tinker with tables prefix with 'AXF\_'
- In feature tables columns named with 'AXF\_' prefix are ArcPad managed
  - AXF\_OBJECTID is the feature's unique identifier automatically assigned
- Must update AXF\_STATUS features modified or deleted using direct SQL
  - Update AXF\_STATUS, AXF\_TIMESTAMP for new or modified features
  - Add entry to AXF\_DELETED\_ROWS for deleted features
  - When developing code, check status in Studio
- Use SQL transactions on bulk operations to maintain integrity in case of failure

|             | A A B    |        |                 |                | 1491                 | a dev                   |                                                       |                                      |                                      |                                     |                                                    |            | AXF_STATUS – 'Bit mapped' value<br>C = Created (1)                                                   |
|-------------|----------|--------|-----------------|----------------|----------------------|-------------------------|-------------------------------------------------------|--------------------------------------|--------------------------------------|-------------------------------------|----------------------------------------------------|------------|----------------------------------------------------------------------------------------------------|
| -           | - bartar |        |                 |                |                      |                         |                                                       |                                      |                                      |                                     |                                                    |            | M = Modified (2)<br>D = Deleted (128)<br>G = Geometry Modified (256)<br>B = Beleted Modified (65526) |
| and a state | ant ANP. | овисто | oevectio<br>wrw | Point<br>artis | Purpose<br>amadim/12 | National<br>Investor-18 | instaliationÖste<br>datecime*14<br>2007 10:30 22153 1 | Convention<br>received ar 10<br>MALL | BRAPE_X<br>Real®<br>12 Sectors Tells | DARPE_V<br>Roar's<br>22 Statumet270 | ANT_THEETAMP<br>descript"TH<br>2007 10:30 12:02:20 | AUF_STATUS | P = Processed / checked-in (16777216)<br>E = Error (2147483648)                                      |
| AN I        | 3        |        | 1               | 134            | 6                    |                         | 2007 10 30 23 54 0                                    | A ANAL                               | 5, 809104348827                      | 2) 91(08172911)                     | 2007 16:30 12:54 11                                |            | Green = Processed<br>Red = Error<br>Orange = Unprocessed / modified / created                        |

62

#### **ArcPad Workflow Automation using Scripting**

- Use Python scripts to generate check out data and check back in
- Use command line tools to copy to/from device

# Create the Geoprocessor object GP = win32com.client.Dispatch("esriGeoprocessing.GpDispatch.1")

# Load required toolboxes GP.AddToolbox("C:/Program Files/ArcGIS/ArcToolbox/Toolboxes/ArcPad Tools.tbx")

# set the directory of the GP object GP.workspace = geoDB

- # Find the name of the geodatabase and the working directory
- # Create a ; delimited string to store all feature classes
- # Create a list of search directories
- # including root geodatabse dir, and all datasets
- # add root directory
- # Find all feature datasets in the geodatabse
- •
- # Finally, perform the checkout
- try:

print "\nPerforming check out for ArcPad"

- GP.ArcPadCheckout\_ArcPad(featureClasses, "", "", axfFile)
- print "\nGenerated " + axfFile

except:

print "\nError creating AXF file. Check that the output file doesn't already exist."

http://srego.com/sregocetp.htm http://www.codeproject.com/ce/rcmd.asp

#### **Going further with Extensions**

•Extensions are written in native C/C++ code

•Delivered as DLLs

•Are platform specific

Layer
 – New file formats

Camera

- Custom hardware

• GPS

- Specialized GPS equipment

Rangefinder

- New rangefinder equipment

Projection

 Custom projection types and algorithms

Datum

 Custom datum transformation algorithms

#### **New Form Controls**

Attribute via symbology picker control

- "Smart" fields
- New 'Fields' palette in studio
  - -Drag fields to form
  - Studio chooses most appropriate control for field type

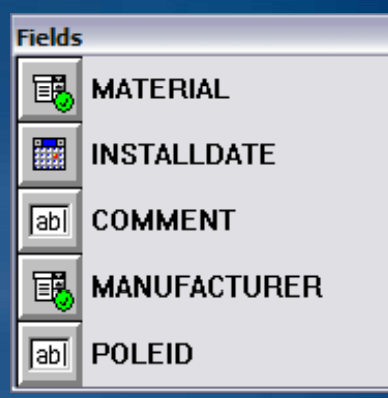

| Controls |     |  |  |  |  |  |
|----------|-----|--|--|--|--|--|
| Aa       | abi |  |  |  |  |  |
|          | ×   |  |  |  |  |  |
|          |     |  |  |  |  |  |
|          |     |  |  |  |  |  |
| <u>۳</u> |     |  |  |  |  |  |
|          | THE |  |  |  |  |  |
|          |     |  |  |  |  |  |

#### SYMBOLOGYFIELD control

- Simplest example example is to create a QuickProject
- You can use this control on your own forms
- Symbol and text are taken from symbology as defined in ArcMap for the layer
- You can add values on the fly

| fe QuickP | roject 📰 📢 13:50               | 7 Quicke | NuckProject 🖉 🖬 5:30                       |               |  |  |
|-----------|--------------------------------|----------|--------------------------------------------|---------------|--|--|
| Points    |                                | Points   |                                            |               |  |  |
| Name      | 1                              | Name     | main street                                |               |  |  |
| Category  | <ul> <li>Category 1</li> </ul> | Category | ø street sign                              | -             |  |  |
| Date      | 10-7gr-07. •                   | Date     | 6 street son                               | -             |  |  |
| Comments  |                                | Commenta | ▲ bench<br>■ hydrant<br>★ meter<br>♦ light |               |  |  |
| E Point   | Picture 🔠 Symbology 🚺          | E Point  | Picture 🚯 Symbolo                          | 27 <b>4 )</b> |  |  |
| ۵ 🕲       |                                | C) 🔇     |                                            | <b>•</b>      |  |  |

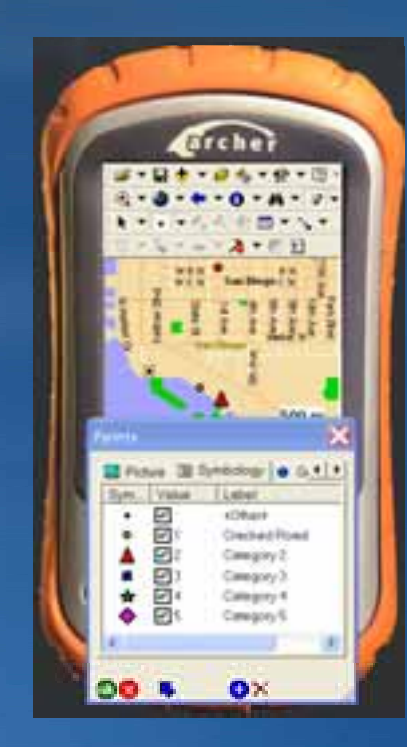

#### **"Smart" fields - DOMAINCOMBO**

- Special type of combo box control
- Automatically validates according to domain rules
- Drop down list is automatically filled with domain values
- Drop down list changes according to subtype
- No scripting required!

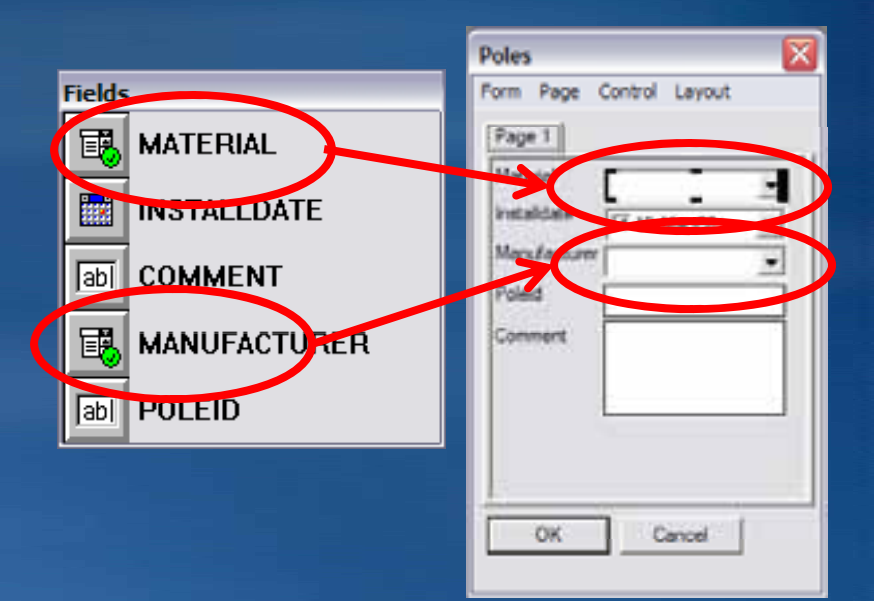